# Quick guide for WPA action plan

Distributed by Interresearch als June 2021

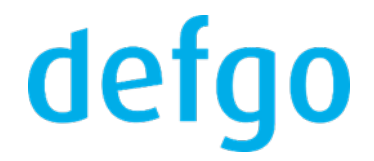

1. Go to the web-site www.defgo.com and click on the button **Sign in** in the right top corner.

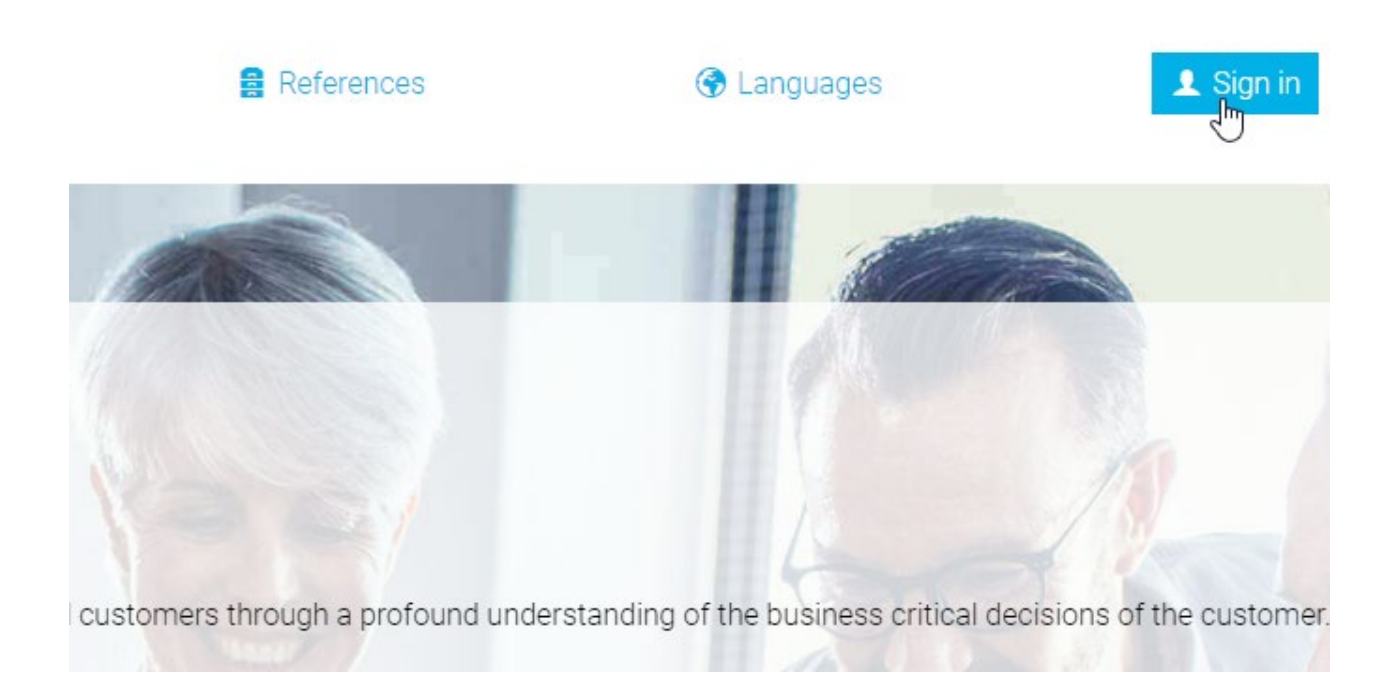

2. Enter your Username and Password and click Sign in.

|          | Sign in               |
|----------|-----------------------|
| Username |                       |
| Password | Forgot your password? |
| ••••••   |                       |
|          |                       |
|          | Sign in               |
|          |                       |

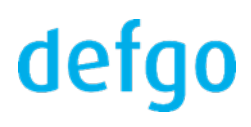

3. Go to the relevant page of this guide.

Depending of the type of your account you can see 2 different pages after login.

If you see your Dashboard, go to the next page of this guide.

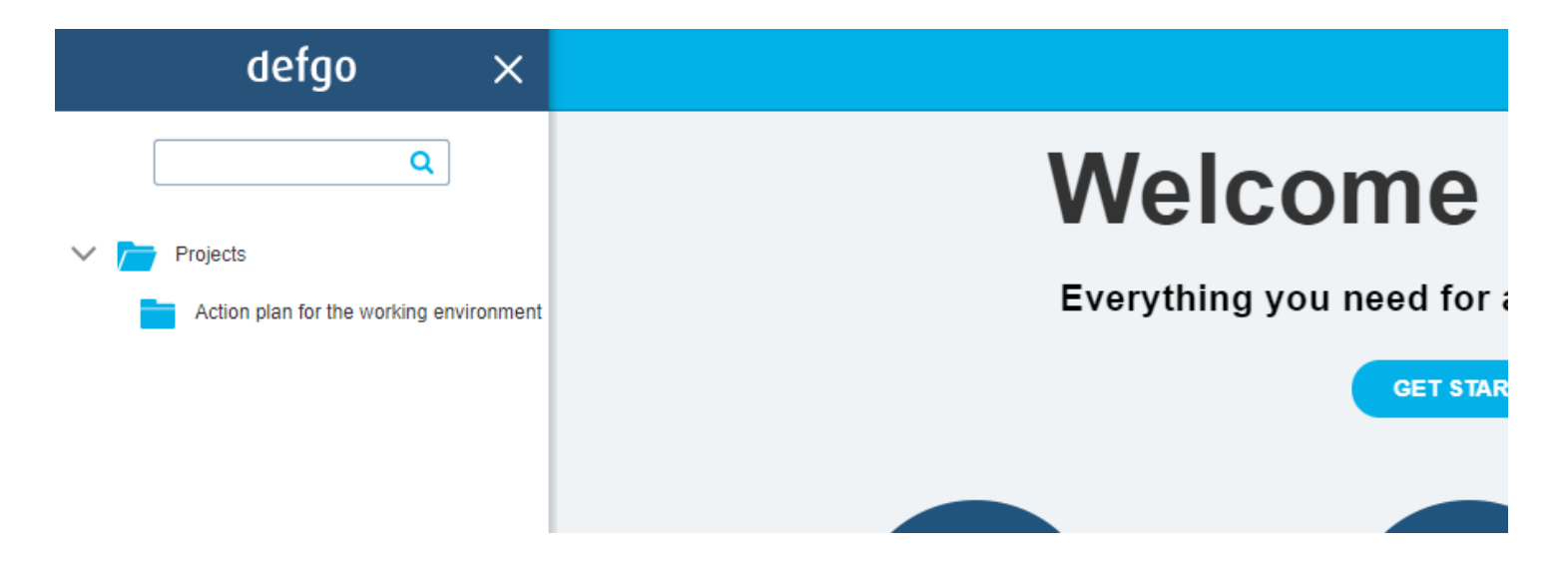

If you see a form for registration of working environment problems, go to the part **D. Registration of working environment problems.** 

|     | defgo         | Re        | Registration of working environment problems |    |                           |                       |  |
|-----|---------------|-----------|----------------------------------------------|----|---------------------------|-----------------------|--|
| < в | ack to folder | Columns   | √ Add filter                                 |    |                           |                       |  |
|     | Prioritet ↓↑  | Status ↓↑ | Problem title                                | ¢↑ | Responsible on short term | ↓ <sup>↑</sup> Deadli |  |

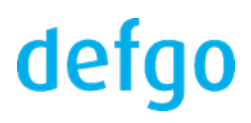

### After login:

1. Click on the folder with your action plan for the working environment.

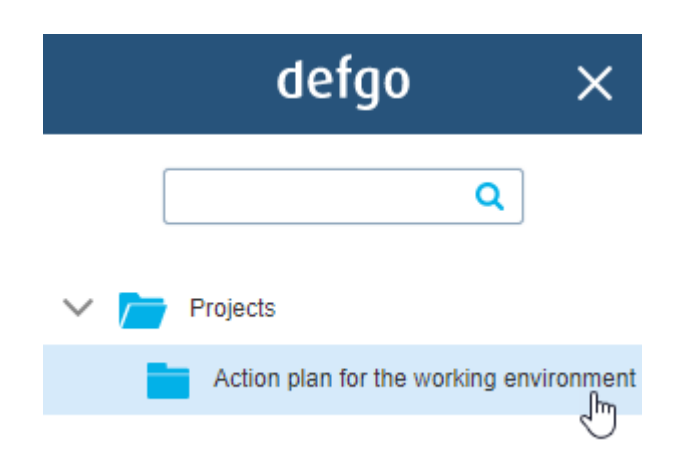

2. Folder will open and you will see its content.

| Add :         | survey 📝 Send out 📊 Analy                    | yse     |
|---------------|----------------------------------------------|---------|
| Projects > Ac | tion plan for the working environment        |         |
|               | Name 🔺                                       | ID      |
|               | Registration of working environment problems | 1658256 |
| w             | Report on all environment problems           | 663674  |
| w             | Report on unresolved environment problems    | 663672  |
| w             | Report on resolved environment problems      | 663673  |
|               |                                              |         |

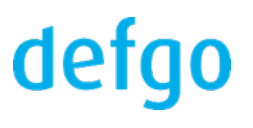

### C. Open the form for registration of working environment problems

1. Click at the form for registration of working environment problems - in pop-up menu click **Open**.

| 📝 Add               | survey 📝 Ser                                       | nd out <b>lili</b> An | alyse      |  |  |  |
|---------------------|----------------------------------------------------|-----------------------|------------|--|--|--|
| Projects > <b>A</b> | Projects > Action plan for the working environment |                       |            |  |  |  |
|                     | Name 🔺                                             |                       | ID         |  |  |  |
|                     | Registration of working                            | g environment problem | is 1658256 |  |  |  |
|                     | Report on all environr                             | Open                  |            |  |  |  |
| w                   | Report on unresolved                               | Fill dot a new form   |            |  |  |  |
| w                   | Report on resolved er                              | Print preview         |            |  |  |  |
|                     |                                                    | Add form conort       |            |  |  |  |

2. You will see an overview of the registered working environment problems. The list is empty first time you open it.

|     | defgo         | R         | egistration o | of w | orking environment p      | rot | olems       |
|-----|---------------|-----------|---------------|------|---------------------------|-----|-------------|
| < в | ack to folder | Columns   | √ Add filter  |      |                           |     |             |
|     | Prioritet ↓↑  | Status ↓↑ | Problem title | ↓↑   | Responsible on short term | ¢↑  | Deadline st |

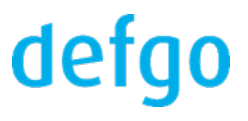

### D. Registration of working environment problems

1. Click on Fill out the form icon

| Fill out the form        | ę  | Print overview page |    | ? 8     |
|--------------------------|----|---------------------|----|---------|
|                          |    |                     |    |         |
|                          |    |                     |    |         |
| Responsible on long term | ¢↑ | Deadline long term  | ¢↑ | Updated |

2. While filling in the form you can click on **Explanation** and read how to fill the field.

### Action plan for the working environment

| Problem title                               |                              |
|---------------------------------------------|------------------------------|
| Write a short, precise and comprehensive ti | tle ( <u>explanation</u> ) * |
| Problem title                               |                              |

If you need to register more working environment problems, repeat the steps above.

3. Click on the icon **Print overview page** to save or print the overview of registered forms.

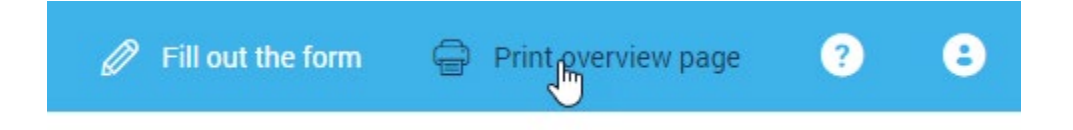

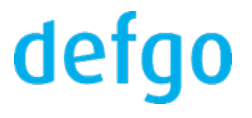

# E. Edit an already registered working environment problem, set priority and status

In the overview of the registered working environment problems:

1. Click any place in the row with working environment problem, you want to work with, to open pop-up menu.

| Back to folder Back to folder Back to folder Security Security Secur | Columns | $\nabla$ | Add filter |  |
|----------------------------------------------------------------------------------------------------|---------|----------|------------|--|
|----------------------------------------------------------------------------------------------------|---------|----------|------------|--|

| Prioritet ↓↑ | Status ↓↑ | Problem title      | ¢↑           |
|--------------|-----------|--------------------|--------------|
| 1            | • •       | Draught in ro      | om 13        |
| 1            | • •       | Slippery floors in | 🖉 Edit       |
|              |           |                    | A Share      |
|              |           |                    | 🖨 Print      |
|              |           |                    | 🗟 Move       |
|              |           |                    | 🛍 Delete     |
|              |           |                    | 🜢 Priority 🔸 |
|              |           |                    | ★ Status >   |
|              |           |                    |              |

# defgo

In pop-up menu click on the needed row:

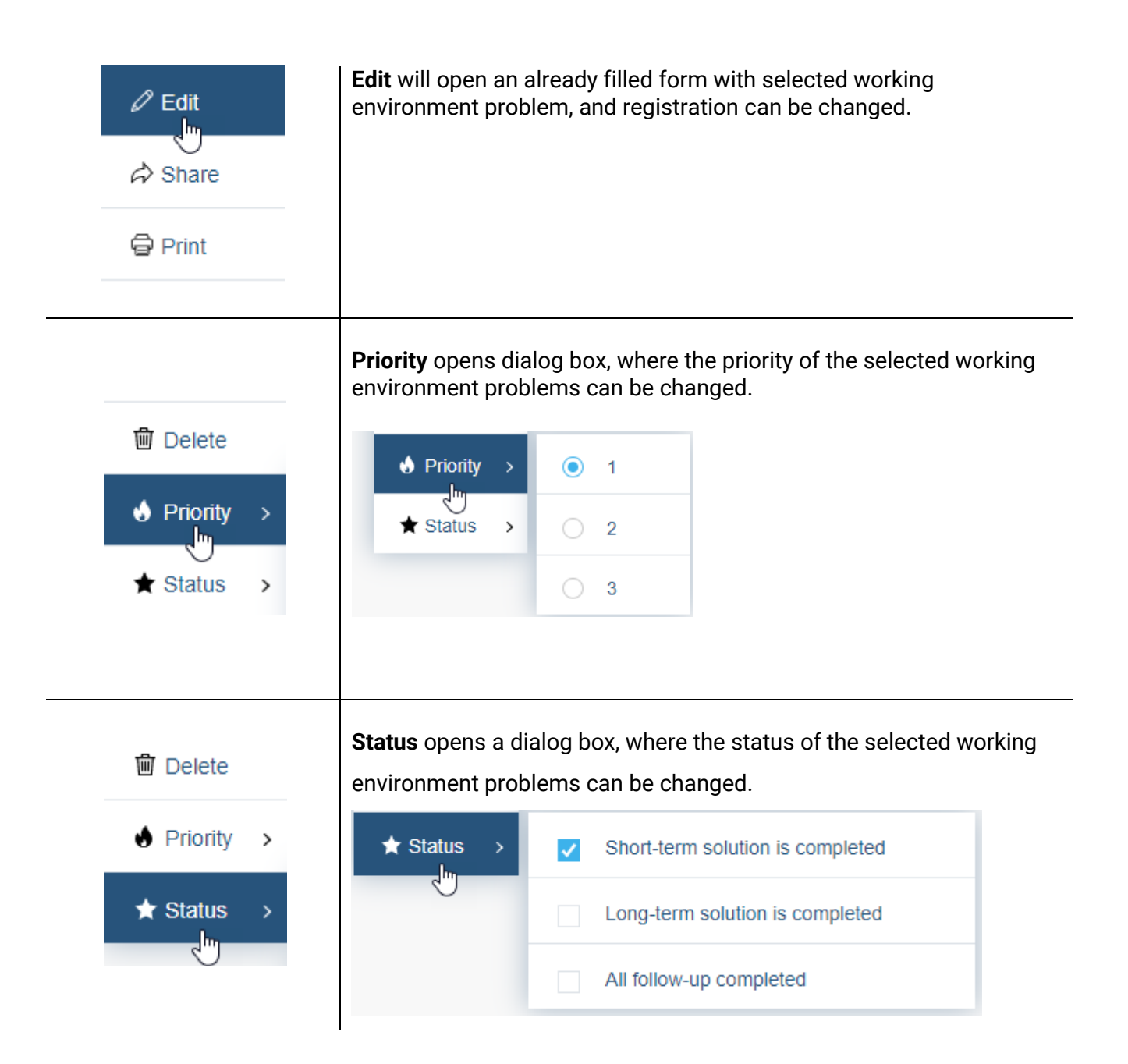

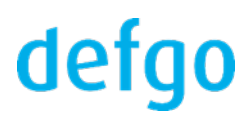

### F. Open reports and action plans for the working environment

Before report or action plan for the working environment will be opened, it has to be updated to get all the latest registrations.

1. Click on the needed report or action plan for the working environment - in pop-up menu click **Update**.

| Projects > Action plan for the working environment |                            |                    |         |  |  |
|----------------------------------------------------|----------------------------|--------------------|---------|--|--|
|                                                    | Name 🔺                     |                    | ID      |  |  |
|                                                    | Registration of working en | vironment problems | 1658256 |  |  |
|                                                    | Report on all environment  | problems           | 663674  |  |  |
| w                                                  | Report on resolved enviro  | Open               |         |  |  |
| w                                                  | Report on unresolved env   | Edit               |         |  |  |
|                                                    |                            | Update             |         |  |  |
|                                                    |                            | Copy               |         |  |  |
|                                                    |                            | Move               |         |  |  |

2. When updating is finished, click again on the needed report or action plan for the working environment – in the pop-up menu click this time **Open.** 

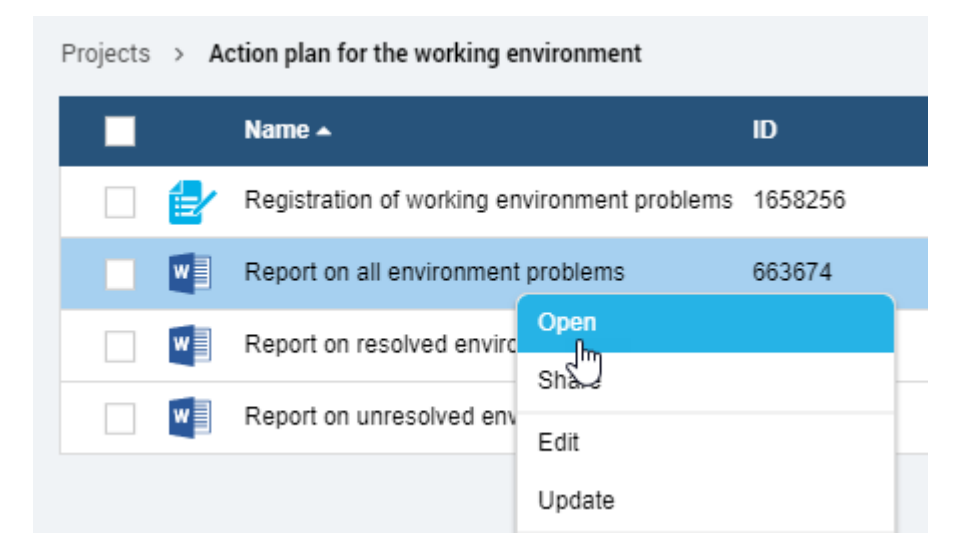

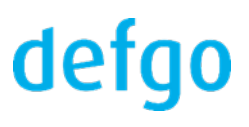

# G. Filter registered working environment problems

You can filter registered forms by column value.

Tilføj filter

1. Click on Add filter, select a field from the list, and click on the settings icon.

### Add filter

| ✓ | Prioritet                                 | Prioritet: | o | 8 |
|---|-------------------------------------------|------------|---|---|
|   | Status                                    |            | J |   |
|   | Problem title                             |            |   |   |
|   | Problem description                       |            |   |   |
|   | Categorization                            |            |   |   |
|   | Short term: corrections or final solution |            |   |   |
|   | Long term: Final solution                 |            |   |   |
|   | Amount (DKK)                              |            |   |   |
|   | Responsible on short term                 |            |   |   |
|   | Responsible on short term (email)         |            |   |   |

2. Then select the value or enter the data you want to filter by.

| Prioritet: 1 | ٥ | Problem title: | ۰  |
|--------------|---|----------------|----|
| <b>2</b> 1   |   | Enter details  |    |
| 2            |   | Enter the data |    |
| 3            |   |                |    |
|              |   |                | Ok |

You can add several filters at once. Select several fields in Add filter list.

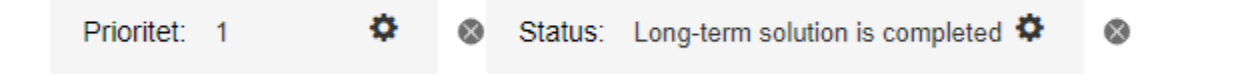

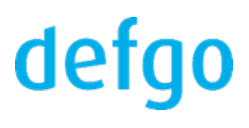

### H. Change password for your defgo account

1. Click on the icon in the upper right corner and select **Profile.** 

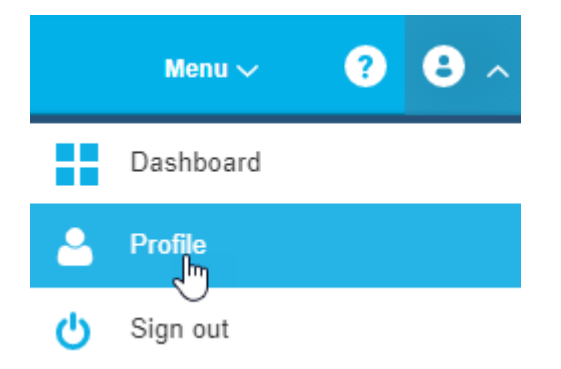

2. Click on Change password.

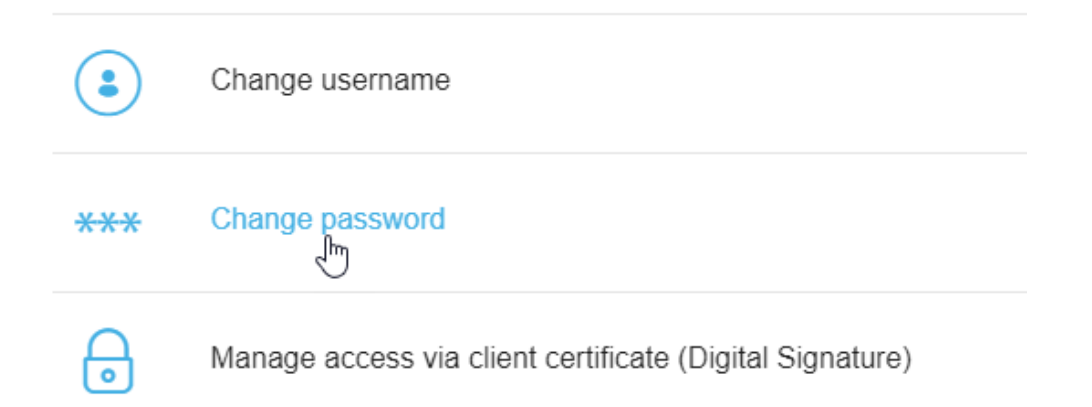

### 3. Enter your new password 2 times, and click OK

Password should contain at least 8 symbols – minimum one uppercase (A-Z), one lowercase (a-z) and one number (0-9)

| Change password     | ×         |
|---------------------|-----------|
|                     |           |
| New password        |           |
| Repeat new password |           |
|                     |           |
|                     | OK Cancel |
|                     |           |

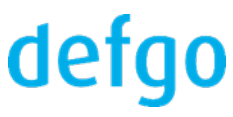